### Проверка домашнего задания

Учитель может просматривать статус прохождения тестирования и проверять в электронном журнале результаты выполнения домашнего задания учащимися. Данный функционал позволяет облегчить работу учителя с домашним заданием, упрощает проверку и оценку выполненных заданий.

**Обратите внимание!** Отредактировать или удалить домашнее задание, выданное на прошедшую дату, нельзя.

#### Как посмотреть заданное домашнее задание

Чтобы посмотреть заданное домашнее задание, выполните следующие действия:

Шаг 1. Авторизуйтесь в «Электронном журнале».

О том, как авторизоваться в «Электронном журнале», читайте здесь.

| Liui I na omphibilionon orpannido bhoopinto ab roombin mpoideeea agonuminte ougunint | Шаг | <b>2.</b> H | а отк | рывшейся | странице | выбери | те « <b>У</b> | <sup>7</sup> чебный | процесс> | » → «Дo | машние | задания |
|--------------------------------------------------------------------------------------|-----|-------------|-------|----------|----------|--------|---------------|---------------------|----------|---------|--------|---------|
|--------------------------------------------------------------------------------------|-----|-------------|-------|----------|----------|--------|---------------|---------------------|----------|---------|--------|---------|

|         | н инструменты           | ≡   |                 |               |                        | S               | <u>∧</u> <u>тсош</u> №<br><sub>Учитель</sub> | <b>—</b>         |
|---------|-------------------------|-----|-----------------|---------------|------------------------|-----------------|----------------------------------------------|------------------|
| <b></b> | Мое расписание          | Лок | изшние задания  |               |                        |                 |                                              | Экспортировать   |
| ŏ       | Новости                 | Aol | аштис задатия   |               |                        |                 |                                              |                  |
| +       | Мероприятия             |     |                 |               |                        |                 |                                              |                  |
|         |                         |     |                 |               |                        |                 |                                              |                  |
| •       | Поурочное планирование  |     | Фильтры         |               |                        |                 | Сбр                                          | осить все 🗸 🗸    |
|         | Мои классы              |     |                 |               |                        |                 |                                              |                  |
| 9       | Домашние задания        |     |                 |               |                        |                 | _                                            |                  |
|         |                         |     | Реестр домашних | сзаданий      |                        |                 | О Разде                                      | лять по заданиям |
| *       | Мой класс               | ·   | Все активные 11 | Прошедшие     |                        |                 |                                              |                  |
| ÷       | Расписание класса       |     |                 |               |                        |                 |                                              |                  |
|         | Журналы класса          |     | Предмет 🌲       | Кому задано 🌲 | Ученики                | Дата проверки 🌲 | Заданий входит 🏮                             |                  |
|         | Уведомление о пропусках |     | Биология        | 5-H           | <b>ж</b> 10 из 8       | 17.07.2024      | 1 задание                                    |                  |
|         |                         |     |                 |               |                        |                 |                                              |                  |
| Ŀ       | Отчеты (новые)          |     | Биология        | 5-H           | 😤 10 из 8              | 17.07.2024      | 1 задание                                    |                  |
| Ŀ       | Отчеты учителя          | ·   |                 |               |                        |                 |                                              |                  |
| ୯       | Отчеты кл. руководителя |     | Биология        | 5-H           | <mark>2 10</mark> из 8 | 17.07.2024      | 1 задание                                    | •••              |
|         |                         |     | Биология        | 5-H           | 💁 10 из 8              | 17 07 2024      | 1 залание                                    |                  |
| G       | Планирование            | •   | Briotoriu       | 511           | A 10/150               | 17.07.2021      | тодание                                      |                  |
|         | Мои группы              |     | Биология        | 5-H           | <mark>ж</mark> 10 из 8 | 17.07.2024      | 1 задание                                    |                  |
| ÷       | План деятельности       | -   |                 |               |                        |                 |                                              |                  |
| h       | Архив                   |     | Биология        | 5-H           | <b>ж</b> 10 из 8       | 20.07.2024      | 1 задание                                    | •••              |

Переход в раздел «Домашние задания»

Откроется реестр домашних заданий, где отображены будущие и прошедшие домашние задания.

#### Шаг 3. Для просмотра прошедшего домашнего задания перейдите во вкладку «Прошедшие».

| еестр домашних заданий |             |         |               |                |     |  |  |
|------------------------|-------------|---------|---------------|----------------|-----|--|--|
| Все активные Прошедшие | ]           |         |               |                |     |  |  |
| Предмет                | Кому задано | Ученики | Дата проверки | Заданий входит |     |  |  |
| Литература             | 6-Б         | 2 из 2  | 06.02.2025    | 1 задание      | ••• |  |  |
| Литература             | 6-Б         | 2 из 2  | 22.01.2025    | 1 задание      | *** |  |  |

#### Вкладка «Прошедшие»

# Шаг 4. Найдите нужное домашнее задание, нажмите на «Три точки» \*\*\* и выберите пункт «Подробнее».

| Реестр домашних заданий Разделять по заданиям |               |                        |                 |                          |     |  |  |  |  |
|-----------------------------------------------|---------------|------------------------|-----------------|--------------------------|-----|--|--|--|--|
| Все активные 11                               | Прошедшие     |                        |                 |                          |     |  |  |  |  |
| Предмет 🌲                                     | Кому задано 🍦 | Ученики                | Дата проверки 🌲 | Заданий входит 🌲         |     |  |  |  |  |
| Биология                                      | 5-H           | <mark>2</mark> 10 из 8 | 17.07.2024      | 1 задание                | ••• |  |  |  |  |
| Биология                                      | 5-H           | <b>2</b> 10 из 8       | 17.07.2024      | 1 задание                |     |  |  |  |  |
| Биология                                      | 5-H           | <b>2</b> 10 из 8       | 17.07.2024      | 1 зада                   |     |  |  |  |  |
| Биология                                      | 5-H           | 🐥 10 из 8              | 17.07.2024      | 1 зада 🍵 Удалить задание |     |  |  |  |  |

#### Переход в выполненные задания

#### Шаг 5. Перейдите во вкладку «Общие сведения».

| ый процесс   Домашние задания<br>Домашнее задание Литература 6-Б *2024-25_6 класс (5 дневная учебная неделя) вариант 1 требует проверки | ← Предыдущее | Следующее →      |
|----------------------------------------------------------------------------------------------------|--------------|------------------|
| Дата проверки 21.01.2025 (3 урок)<br>ие сведения Проверка задания                                                                       | Дейст        | вия с заданием 🗸 |
| Все 1 Выдано 1 Проверено 0                                                                                                    |              |                  |
| Все задания У Все ученики ХУ Полько с влачение Только с ответом Полько с влачение                                                       | ем           |                  |
|                                                                                                    |              |                  |

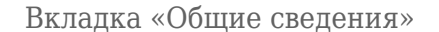

Откроется вся информация о заданном домашнем задании.

Подробнее о работе в электронном журнале читайте здесь.

#### Как проверить домашнее задание и выставить отметку

Для проверки домашнего задания и выставления отметки выполните следующие действия:

Шаг 1. Авторизуйтесь в «Электронном журнале».

О том, как авторизоваться в «Электронном журнале», читайте здесь.

#### Шаг 2. Выберите «Учебный процесс» → «Домашние задания».

| мои инструменты                                             |                  |               |                        | S               | ▲ ТСОІ<br>Учите  | Ш№<br>ль              |
|-------------------------------------------------------------|------------------|---------------|------------------------|-----------------|------------------|-----------------------|
| 🖶 Мое расписание<br>🛗 Новости                               | Домашние задания |               |                        |                 |                  | Экспортировать 🗸      |
| 🗲 Мероприятия                                               |                  |               |                        |                 |                  |                       |
| учевный процесс<br>• Поурочное планирование<br>• Мои классы | Фильтры          |               |                        |                 |                  | Сбросить все 🗸 🗸      |
| Домашние задания классное руководство                       | Реестр домашних  | заданий       |                        |                 |                  | Разделять по заданиям |
| 😩 Мой класс >                                               | Все активные 11  | Прошедшие     |                        |                 |                  |                       |
| —<br>Журналы класса                                         | Предмет 🌲        | Кому задано 🏮 | Ученики                | Дата проверки 🍦 | Заданий входит 🌻 |                       |
| Уведомление о пропусках<br>анализ                           | Биология         | 5-H           | <mark>ж</mark> 10 из 8 | 17.07.2024      | 1 задание        |                       |
| <ul> <li>Отчеты (новые)</li> </ul>                          | Биология         | 5-H           | <b>ж</b> 10 из 8       | 17.07.2024      | 1 задание        |                       |
| С Отчеты учителя ><br>С Отчеты кл. руководителя >           | Биология         | 5-H           | <b>ж</b> 10 из 8       | 17.07.2024      | 1 задание        |                       |
| внеурочная деятельность<br>• Планирование                   | Биология         | 5-H           | <b>ж</b> 10 из 8       | 17.07.2024      | 1 задание        |                       |
| Мои группы                                                  | Биология         | 5-H           | <b>2 1</b> 0 из 8      | 17.07.2024      | 1 задание        |                       |
| Архив                                                       | Биология         | 5-H           | <b>ж</b> 10 из 8       | 20.07.2024      | 1 задание        |                       |

Переход в раздел «Домашние задания»

Шаг 3. Найдите нужное домашнее задание и нажмите на «Три точки» \*\*\* . Выберите пункт «Подробнее».

| <b>Реестр домашних заданий</b> Разделять по заданиям |               |                         |                 |                          |  |  |  |  |  |
|------------------------------------------------------|---------------|-------------------------|-----------------|--------------------------|--|--|--|--|--|
| Все активные 11                                      | Прошедшие     |                         |                 |                          |  |  |  |  |  |
| Предмет 🌲                                            | Кому задано 🏮 | Ученики                 | Дата проверки 🍦 | Заданий входит 🍦         |  |  |  |  |  |
| Биология                                             | 5-H           | 😤 10 из 8               | 17.07.2024      | 1 задание 🚥              |  |  |  |  |  |
| Биология                                             | 5-H           | <b>ж</b> 10 из 8        | 17.07.2024      | 1 задание                |  |  |  |  |  |
| Биология                                             | 5-H           | <mark>2 1</mark> 0 из 8 | 17.07.2024      | 1 зада                   |  |  |  |  |  |
| Биология                                             | 5-H           | <b>ж</b> 10 из 8        | 17.07.2024      | 1 зад; 🍵 Удалить задание |  |  |  |  |  |

Переход в выполненные задания

Шаг 4. Найдите обучающегося со статусом «Требует проверки», нажмите на «Три точки»

•••• и выберите пункт «Подробнее».

|       | N2      | Ученик 🎍           | Статус выполнения 🍦 | Обновлено 🍦        | Вложения 🎍  | Отметка 🍦   |
|-------|---------|--------------------|---------------------|--------------------|-------------|-------------|
| ~     | 1       | Second Contraction | требует проверки    | 20.01.2025 в 18:12 | Вложений: 1 | +           |
| Отобр | ажаются | записи 1-1 из 1    |                     |                    |             | • Подробнее |

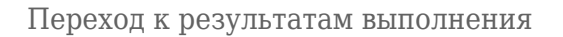

#### Обратите внимание!

Если напротив ФИО обучающегося установлен статус **«Задание выдано»**, это значит, что обучающийся не прикреплял файл и не сотавлял комментарий при выполнении домашнего задания.

Откроется окно с результатами выполнения задания.

Шаг 5. При необходимости скачайте вложение. Для этого нажмите на «Три точки» \*\*\* и выберите пункт «Скачать».

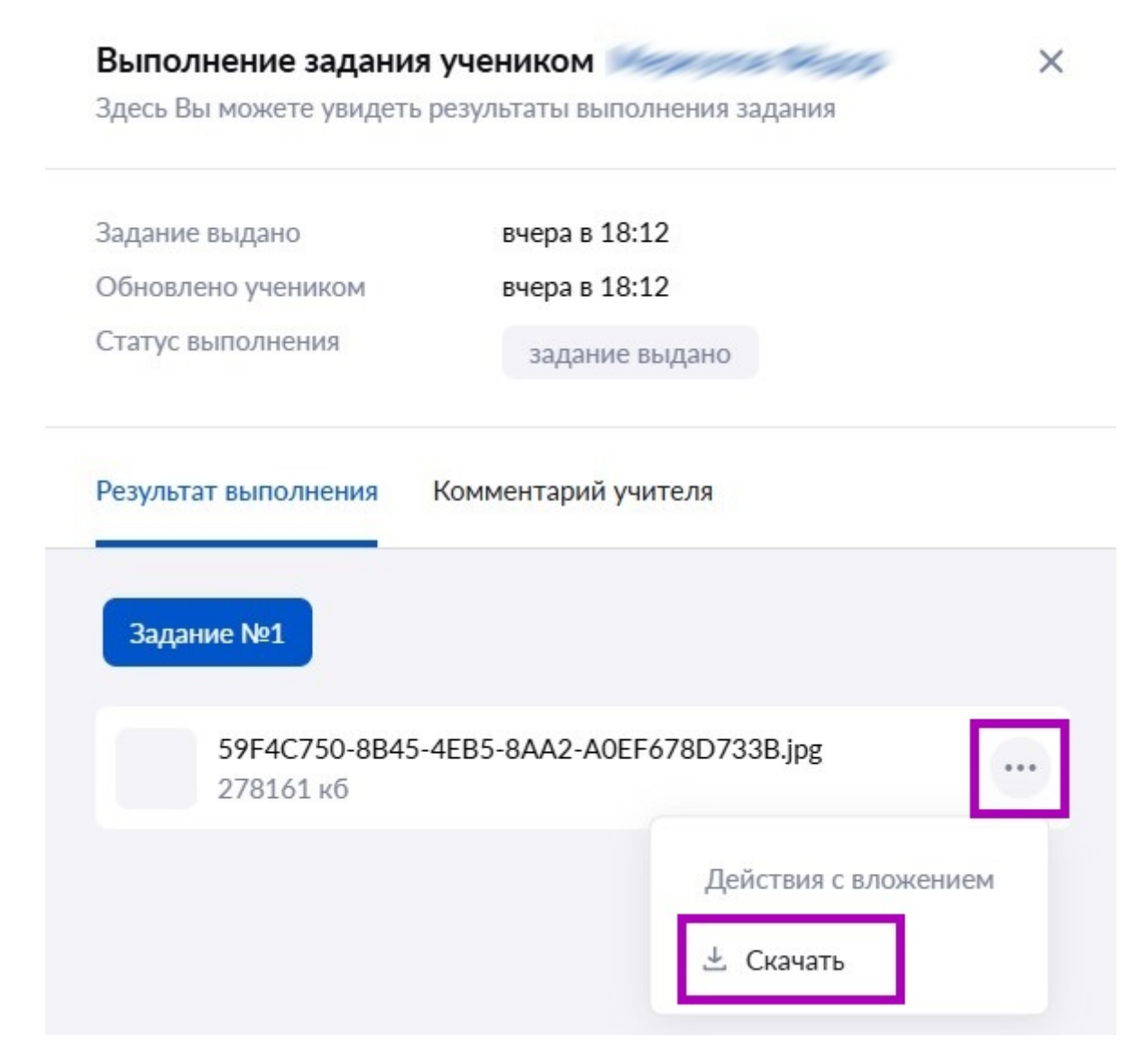

Кнопка «Скачать»

Шаг 6. При необходимости оставьте комментарий на ответ обучающегося. Для этого перейдите во вкладку «Комментарий учителя», напишите ответ и нажмите на кнопку «Отправить комментарий».

#### Выполнение задания учеником

Здесь Вы можете увидеть результаты выполнения задания

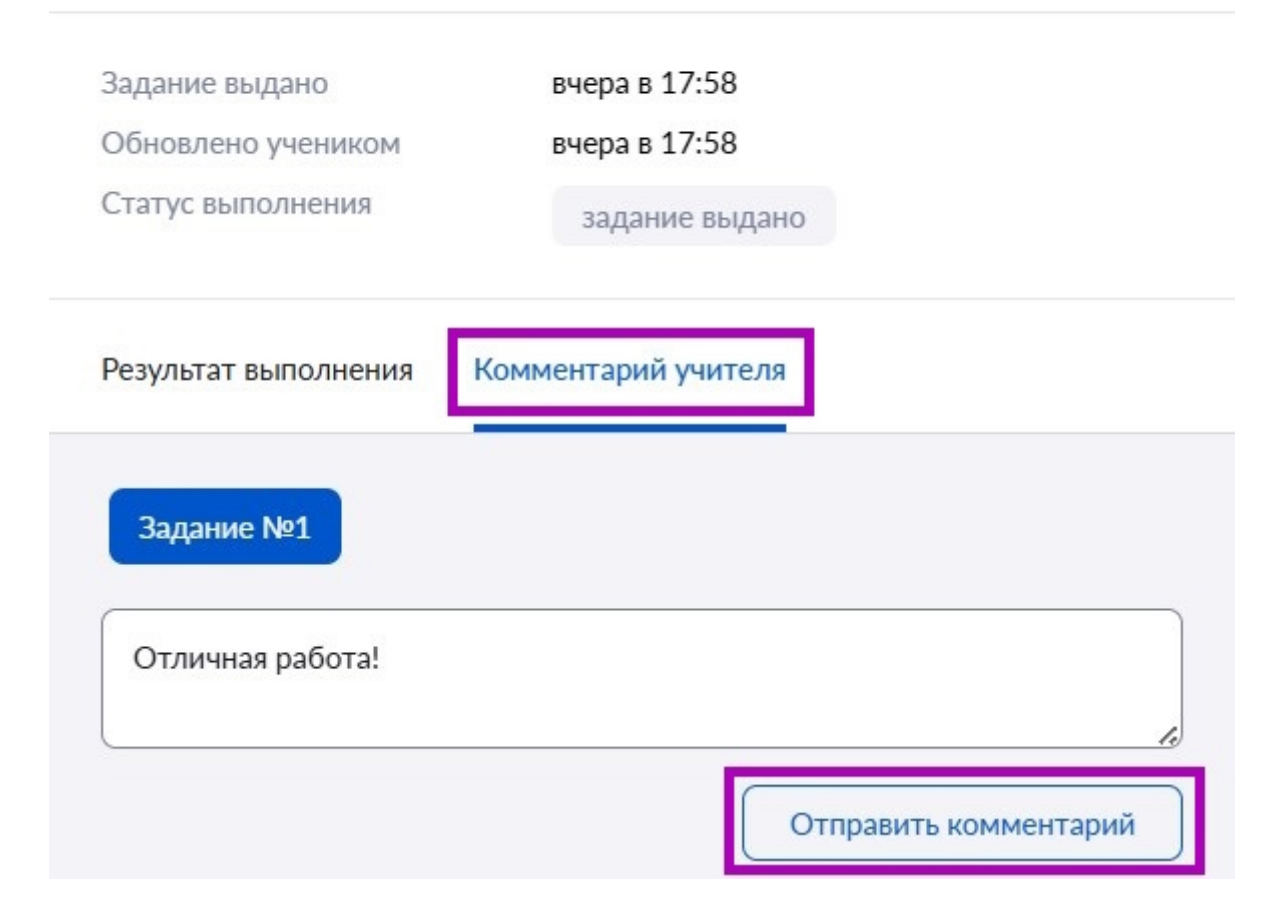

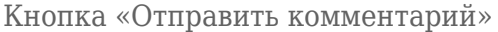

### **Обратите внимание!** Учитель может отправить комментарий только если обучающийся оставил ответ.

## Шаг 7. Закройте окно «Выполнение задания учеником», нажав на 🗡 .

Шаг 8. Нажмите на кнопку «+».

|        | Bce 30   | Выдано 30 Проверен | <b>o</b> 0          |                    |                  |                    |     |              |
|--------|----------|--------------------|---------------------|--------------------|------------------|--------------------|-----|--------------|
|        | Все зада | ния 🗸              | Все ученики 🗸       | Только без отметки | Только с ответом | Только с вложением |     |              |
|        |          |                    |                     |                    |                  |                    | C   | Сбросить все |
|        | Nº       | Ученик 🎍           | Статус выполнения 🍦 | Обновлено 🍦        | Вложения 🎍       | Отметка 🍦          |     |              |
| $\sim$ | 1        |                    | требует проверки    | вчера в 11:12      | Вложений нет     |                    | (+) |              |
| $\sim$ | 2        |                    | задание выдано      | вчера в 11:12      | Вложений нет     |                    | (+) |              |

Выставление отметки

Шаг 9. Нажмите на кнопку «+Еще отметка».

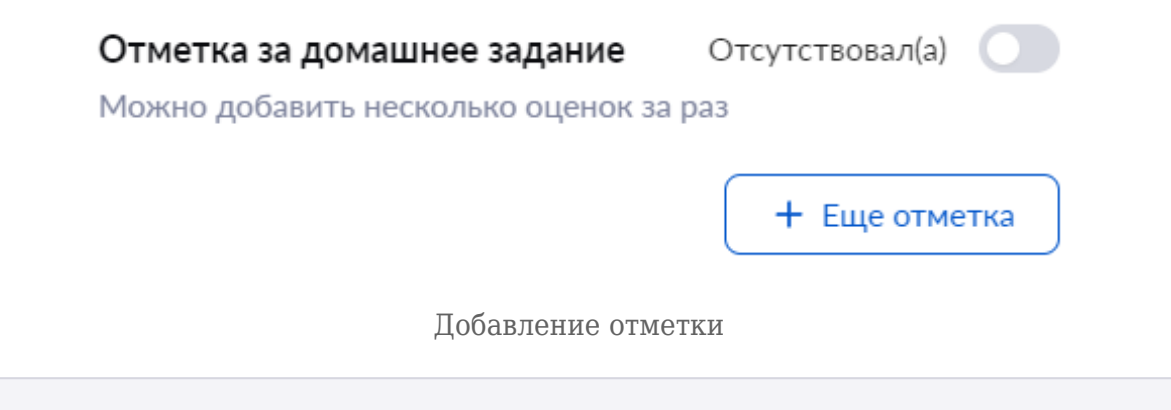

#### Обратите внимание!

Выставить отметку за выполнение цифрового домашнего задания возможно не ранее той даты, на которую оно было выдано, так как поставить отметку на будущую дату невозможно. Например, задание было выдано на 20 мая. Выставить отметку за выполнение задания можно не ранее 20 мая.

Шаг 10. Введите отметку с клавиатуры, при необходимости добавьте комментарий.

| Отметка за домашнее задание<br>Можно добавить несколько оценок за | Отсутствовал(а) 💽<br>а раз |
|-------------------------------------------------------------------|----------------------------|
| Отметка<br>Точка<br>Комментарий к отметке                         | ×                          |
| Введите сюда комментарий к от                                     | метке                      |
|                                                                   | + Еще отметка              |

Выставление отметки

**Шаг 11.** Нажмите на свободную область электронного журнала за пределами окна выставления отметки — отметка сохранится и автоматически отобразится в журнале по предмету. Статус изменится на «**Проверено**».

|        | N≌ | Ученик 🎍 | Статус выполнения 🍦 | Обновлено 🍦   | Вложения 🍦     | Отметка 🏺 |   |     |
|--------|----|----------|---------------------|---------------|----------------|-----------|---|-----|
| $\sim$ | 1  |          | проверено           | вчера в 11:12 | 🖉 Вложений нет |           | 5 | ••• |

Отображение выставленной отметки

Подробнее о работе в электронном журнале читайте здесь.

#### Как проверить цифровое домашнее задание и выставить отметку

Для проверки цифрового домашнего задания и выставления отметки выполните следующие действия:

Чтобы посмотреть заданное домашнее задание, выполните следующие действия:

Шаг 1. Авторизуйтесь в «Электронном журнале».

О том, как авторизоваться в «Электронном журнале», читайте здесь.

#### Шаг 2. Выберите «Учебный процесс» → «Домашние задания».

| мои инструменты                                                 |                  |               |                  | S               | 🛆 💼 ТСС<br>Учит  | Ш№                    |
|-----------------------------------------------------------------|------------------|---------------|------------------|-----------------|------------------|-----------------------|
| 😬 Мое расписание<br>🞽 Новости                                   | Домашние задания |               |                  |                 |                  | Экспортировать 🗸      |
| Фероприятия учебный процесс                                     |                  |               |                  |                 |                  |                       |
| <ul> <li>Поурочное планирование</li> <li>Мон и поссы</li> </ul> | Фильтры          |               |                  |                 |                  | Сбросить все 🗸 🗸      |
| <ul> <li>Домашние задания</li> </ul>                            | Реестр домашни   | к заданий     |                  |                 |                  | Разделять по заданиям |
| классное руководство<br>🏖 Мойкласс >                            | Все активные 11  | Прошедшие     |                  |                 |                  |                       |
| <ul><li>Расписание класса</li><li>Журналы класса</li></ul>      | Предмет 🌲        | Кому задано 🍦 | Ученики          | Дата проверки 🌲 | Заданий входит 🍦 |                       |
| Уведомление о пропусках                                         | Биология         | 5-H           | <b>ж</b> 10 из 8 | 17.07.2024      | 1 задание        |                       |
| анализ<br>• Отчеты (новые)                                      | Биология         | 5-H           | 🐥 10 из 8        | 17.07.2024      | 1 задание        |                       |
| С Отчеты учителя ><br>С Отчеты кл. руководителя >               | Биология         | 5-H           | <b>ж</b> 10 из 8 | 17.07.2024      | 1 задание        |                       |
| внеурочная деятельность<br>• Планирование                       | Биология         | 5-H           | <b>ж</b> 10 из 8 | 17.07.2024      | 1 задание        |                       |
| Мои группы                                                      | Биология         | 5-H           | <b>ж</b> 10 из 8 | 17.07.2024      | 1 задание        |                       |
| На Архив                                                        | Биология         | 5-H           | <b>ж</b> 10 из 8 | 20.07.2024      | 1 задание        |                       |

Переход в раздел «Домашние задания»

Шаг 3. Найдите нужное домашнее задание и нажмите на «Три точки» \*\*\* . Выберите пункт «Подробнее».

| Реестр домашних заданий |               |                         |                 | Разделять по заданиям              |  |  |
|-------------------------|---------------|-------------------------|-----------------|------------------------------------|--|--|
| Все активные 11         | Прошедшие     |                         |                 |                                    |  |  |
| Предмет 🌲               | Кому задано 🍦 | Ученики                 | Дата проверки 🌲 | Заданий входит 🍦                   |  |  |
| Биология                | 5-H           | <mark>2 1</mark> 0 из 8 | 17.07.2024      | 1 задание \cdots                   |  |  |
| Биология                | 5-H           | 😤 10 из 8               | 17.07.2024      | 1 задание                          |  |  |
| Биология                | 5-H           | <b>2 10 из 8</b>        | 17.07.2024      | 1 зад;                             |  |  |
| Биология                | 5-H           | 🐥 10 из 8               | 17.07.2024      | 1 зәд; 📋 Удалить задание           |  |  |
| Биология                | 5-н           | 🐥 10 из 8               | 17.07.2024      | 1 зада<br>1 зада 🍵 Удалить задание |  |  |

Переход в выполненные задания

Шаг 4. Найдите обучающегося со статусом «Требует проверки» и нажмите на «Стрелка вниз» .

#### Обратите внимание!

Если напротив ФИО обучающегося установлен статус **«Задание выдано»**, это значит, что обучающийся не выполнил цифровое домашнее задание.

| Учебный процесс   <b>Домашние задания</b>                                                                                                    | 🔶 Предыдущее | Следующее →      |  |  |  |  |  |  |  |
|----------------------------------------------------------------------------------------------------|--------------|------------------|--|--|--|--|--|--|--|
| (+) Домашнее задание Биология 11Б 2022 УП-11 МедКласс                                                                                                    |              |                  |  |  |  |  |  |  |  |
| Дата проверки 28.12.2022 (1 урок)                                                                                                    |              |                  |  |  |  |  |  |  |  |
| Общие сведения Проверка задания                                                                                                    | Дейст        | вия с заданием 🗸 |  |  |  |  |  |  |  |
| Все 2       Выдано 1       Требует проверки 0       Выполнено 1       Проверено 0         Все задания       ч       Все ученики       ч       Только без отметки       Только с ответом       Только с вложением |              |                  |  |  |  |  |  |  |  |
| Сбросить все                                                                                                    |              |                  |  |  |  |  |  |  |  |
| № Ученик 🐡 Статус выполнения 🐡 Обновлено 🐡 Вложения 荣                                                                                                    | Отметка 🍦    |                  |  |  |  |  |  |  |  |
| 1 требует проверки вчера в 12:25 🖉 Вложений нет                                                                                                    |              | +                |  |  |  |  |  |  |  |
| 2 задание выдано вчера в 12:25 Ø Вложений нет                                                                                                    |              | +                |  |  |  |  |  |  |  |
| Выбор обучающегося                                                                                                    |              |                  |  |  |  |  |  |  |  |

Шаг 5. Нажмите на кнопку «К результатам» и просмотрите результаты выполнения теста.

| ^ 1     | требует проверки 🃮 Заданий: 0 из 2                                                | 23.12.2022 в 13:51 | Вложений: 1                          | +             |
|---------|-----------------------------------------------------------------------------------|--------------------|--------------------------------------|---------------|
| Зад. №1 | Тест<br>Биосфера. Границы биосферы. Вещество<br>биосферы. Круговороты в биосфере. | выполнен           | 30 из 100 баллов                     | К результатам |
|         | Тест<br>Биосфера. Границы биосферы. Вещество<br>биосферы. Круговороты в биосфере. | выполнен           | 0 70 из 100 баллов                   | К результатам |
|         | Ответ ученика<br>Ученик пока ничего не написал<br>Комментировать                  |                    | Вложения к ответу<br>То72135457677.р | ng            |

Переход к результатам выполнения

Шаг 6. Проверьте результаты выполнения следующих попыток, если отображается несколько попыток выполнения домашнего задания.

Шаг 7. Нажмите на кнопку «+».

|        | Bce 30   | Выдано 30 Проверен | o 0                 |                    |                  |                    |     |              |
|--------|----------|--------------------|---------------------|--------------------|------------------|--------------------|-----|--------------|
|        | Все зада | ния 🗸              | Все ученики 🗸       | Только без отметки | Только с ответом | Только с вложением |     |              |
|        |          |                    |                     |                    |                  |                    | C   | Сбросить все |
|        | Nº       | Ученик 🎍           | Статус выполнения 🍦 | Обновлено 🍦        | Вложения 🍦       | Отметка 🍦          |     |              |
| $\sim$ | 1        |                    | требует проверки    | вчера в 11:12      | Вложений нет     |                    | (+) |              |
| $\sim$ | 2        |                    | задание выдано      | вчера в 11:12      | Вложений нет     |                    | (+) |              |

Выставление отметки

Шаг 8. Нажмите на кнопку «+Еще отметка».

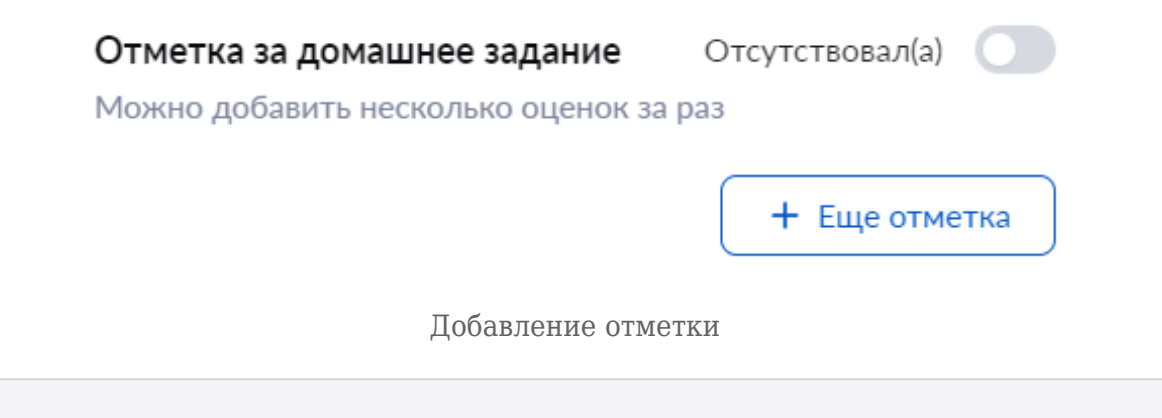

#### Обратите внимание!

Выставить отметку за выполнение цифрового домашнего задания возможно не ранее той даты, на которую оно было выдано, так как поставить отметку на будущую дату невозможно. Например, задание было выдано на 20 мая. Выставить отметку за выполнение задания можно не ранее 20 мая.

Шаг 9. Введите отметку с клавиатуры, при необходимости добавьте комментарий.

| Отметка за домашнее задание<br>Можно добавить несколько оценок за | Отсутствовал(а) 🔵 |
|-------------------------------------------------------------------|-------------------|
| Отметка<br>Точка<br>Комментарий к отметке                         | ×                 |
| Введите сюда комментарий к от                                     | метке             |
|                                                                   | + Еще отметка     |

Выставление отметки

Шаг 10. Нажмите на свободную область электронного журнала за пределами окна выставления отметки — отметка сохранится и автоматически отобразится в журнале по предмету. Статус изменится на «Проверено».

|     | Ученик 👳 | Статус выполнения 🏮 | Обновлено 🏺   | Вложения 🍦   | Отметка 🌻 |   |     |
|-----|----------|---------------------|---------------|--------------|-----------|---|-----|
| ~ 1 |          | проверено           | вчера в 11:12 | Вложений нет |           | 5 | ••• |

Отображение выставленной отметки

Подробнее о работе в электронном журнале читайте здесь.